# TUTORIAL PENDAFTARAN E-SPPT PBB MELALUI WEBSITE PAJAKONLINE.JAKARTA.GO.ID

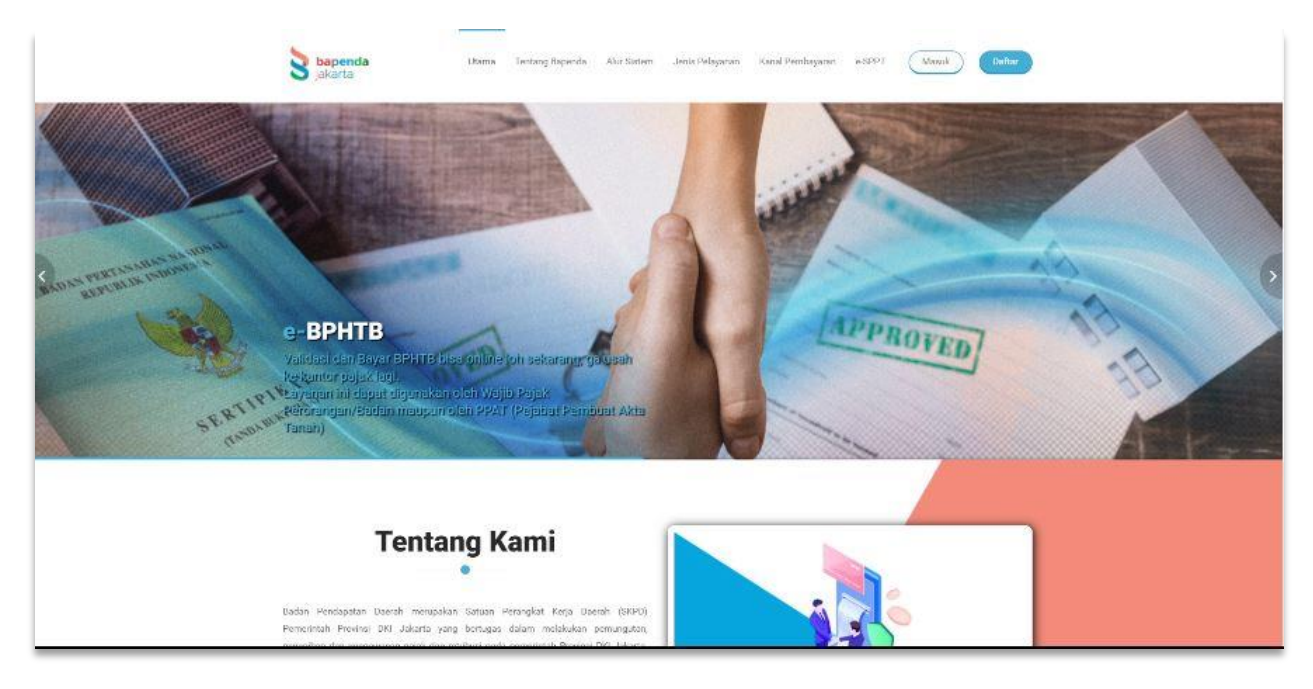

#### 1. AKSES WEBSITE WWW.PAJAKONLINE.JAKARTA.GO.ID

2. KLIK MENU "e-SPPT" YANG ADA DI BAGIAN ATAS HALAMAN

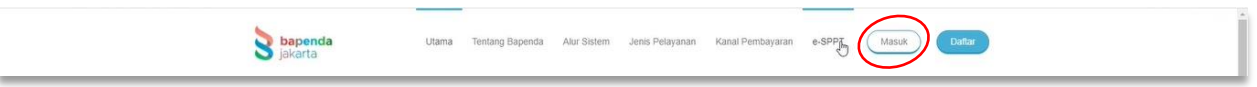

### 3. SETELAH ITU PILIH **"DAFTAR E-SPPT PBB"** YANG ADA DI POJOK KANAN ATAS HALAMAN

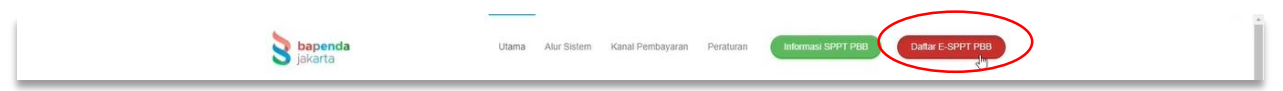

- 4. ISI "DATA OBJEK PAJAK" Seperti :
  - NOP PBB-P2
  - NAMA WAJIB PAJAK (SESUAI SPPT)
  - TAHUN SPPT

| Data Objek Pajak               |  |
|--------------------------------|--|
| NOP PB8-P2'<br>31.             |  |
| Nama Wajib Pajak (Sesuai SPPT) |  |
| PD F                           |  |
| 2020                           |  |
|                                |  |

- 5. LALU ISI "DATA PENGUNDUH" SEPERTI :
  - PERORANGAN / BADAN
  - DOMISILI PENGUNDUH (JAKARTA / LUAR JAKARTA)
  - NIK PENGUNDUH
  - HUBUNGAN PENGUNDUH DENGAN WAJIB PAJAK (SESUAI SPPT)
  - NOMOR HP PENGUNDUH
  - ALAMAT EMAIL

|       | Data Pengunduh                                                                                                    |                |
|-------|----------------------------------------------------------------------------------------------------|----------------|
|       | Perorangan () Badan                                                                                                    |                |
|       | Domisili Pengunduh *<br>DKI Jakarta •                                                                                                    |                |
|       | Nomor Induk Kependudukan (NiK) Pengunduh*                                                                                                    |                |
|       | Hubungan Pengunduh dengan Wajib Pajak sesual SPPT<br>Wajib Pajak Sendai                                                                                                    |                |
|       | Nomor HP Pengunduh*                                                                                                    |                |
|       | Alignet Email*                                                                                                    |                |
|       | Ketentuan Khusus*                                                                                                    |                |
|       | 1. E. SPPT FIB //2 backwards havit keprimikan havit     2. Informance 2014 Sector FIB //2 backwards havit keprimikan havit     2. Informance 2014 Sector FIB //2 backwards havit keprimikan havit     2. Informance 2014 Fib //2 backwards havit keprimikan havit keprimikan havi | and the second |
|       | 9. Dengan mengri dan mengrinkan formali E-GPPT ni, kami mengetahu, menyebiju, dan bertanggung jawab atas informasi dan ketentuan yang bertaku.     Saya setuju dengan ketentuan kitusus diatas.                                                                                                    |                |
| ST. I | Captcha I'm not a robot Captcha I'm not a robot Captcha I'm not a robot                                                                                                    |                |

## 6. BACA KETENTUAN KHUSUSNYA LALU KLIK KOTAK **"SAYA SETUJU"** DAN KOTAK **"I'M NOT A ROBOT"**

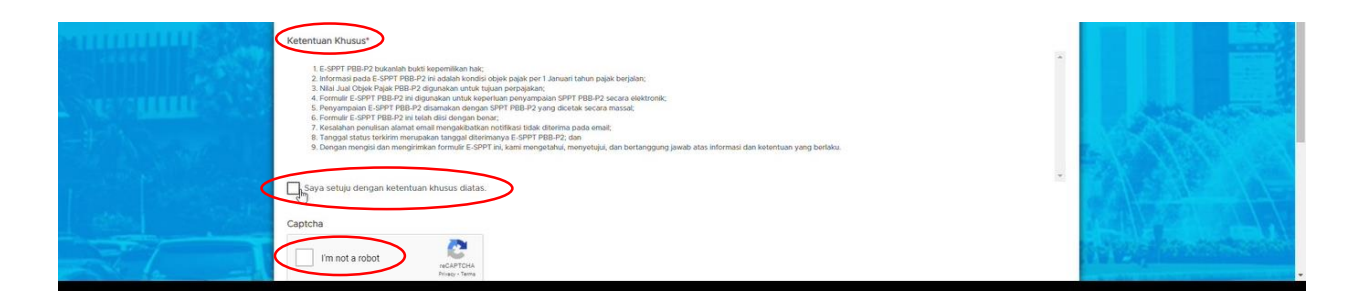

7. SETELAH ITU KLIK TOMBOL "KIRIM" YANG BERWARNA HIJAU

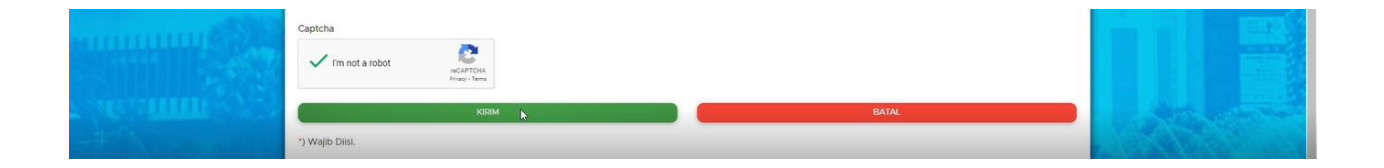

8. SISTEM AKAN MELAKUKAN VERIFIKASI DATA & ANDA AKAN MENDAPATKAN EMAIL

|                                            | <b>S</b> bapenda<br>jakarta                                                                                                    |    |
|--------------------------------------------|----------------------------------------------------------------------------------------------------|----|
| Terima                                     | kasih Anda sudah melakukan Registrasi E-SPPT di Pajak Online DKI Jakarta.                                                                      |    |
|                                            | Mohon menunggu verifikasi sistem untuk data yang telah anda input.                                                                             | b. |
| Apabila verifikasi berhasil kami akan meng | irimkan E-SPPT ke alamat email pengunduh, namun jika gagai kami akan mengirimkan pesan kesalahan data pada email pengunduh.                    |    |
|                                            | poljakonime jakarta.go. k/esppt<br>© Badan Pendapatan Darah Gedang Dras. Tekms<br>Ji Abdul Muis No.66 Teb 3865580 &S Fax 3865788 Jakarta 10110 |    |

### 9. ANDA MENERIMA EMAIL DARI BAPENDA DKI JAKARTA

| = M Gmail  | Q Search mail   |                              | *                                                                  |                                                                             | 0     | ۹ |   | E |
|------------|-----------------|------------------------------|--------------------------------------------------------------------|-----------------------------------------------------------------------------|-------|---|---|---|
| - Compose  | □- C :          |                              |                                                                    | 1-50 of 15                                                                  | 9,600 | < | > | D |
| Inbox 15,5 | Primary         | Social                       | Promotions 50 new JobsDB, KartuKreditBCA@Mikb.                     |                                                                             |       |   |   |   |
| * Starred  | 🔲 🕁 🐌 BAPENDA D | KI JAKARTA eSPPT 31720600010 | 0714820 2020 - Dengan hormat, Terima kasih atas kesediaan anda mer | ıdaftarkan untuk memperoleh E-SPPT PBB-P2 tahun 2020. Berikut kami sampai 💽 | Î     | ê | G | 0 |

### 10. FILE E-SPPT DAPAT ANDA LIHAT MELALU LINK YANG DIKIRIM KE EMAIL ANDA

| ≡           | M Gmail                                                                                                  | Q | Search mail                                                                                                    |                          | 0   | ۲ |   | e |
|-------------|----------------------------------------------------------------------------------------------------|---|----------------------------------------------------------------------------------------------------|--------------------------|-----|---|---|---|
| +           | Compose                                                                                                  | ÷ |                                                                                                    | 1 of 19,                 | 600 | < | > |   |
|             | Inbox 15,966                                                                                             |   | eSPPT 317206000100714820 2020 📁 lintex x                                                                                                    |                          |     | ē | Z |   |
| * * * * * * | Starred<br>Snoozed<br>Important<br>Sent<br>Drafts 69<br>Categories<br>[Imap]/Trash 5<br>Personal<br>More |   | BAPENDA DKI JAKARTA -no.restylgiskerta go.10 <sup>o</sup> Tome - Dengan homat, Tarima kasih atas kesediaan anda mendafkarkan untuk memperoleh E-SPPT PBB-P2 tahun 2020. Berikut kami sampaikan sebagai berikut.  Verifikasi data Anda BERHAGI.  E-Baila nda sudah terdahar data digikasi ritega.fbajikatmina (kanta go.18) Urtuk mengkah pasaword anda pada aglisati silahkan KK (taj tudia) Sikalan KK link berikut untuk mendomitoda KSPPT and <u>SSPPT 117206000100714822 2020</u> Tarima kasih Pajisk Anda Membangun Jakarta | 10.56 AM (0 minutes ago) | ☆ · | 7 | 1 | + |
| Mee         | t<br>New meeting<br>Join a meeting<br>gouts +                                                            |   | Badan Pendapatan Destah Provinsi DKI Jakarta<br>Contact Center Bapenda 1500-177<br>Web Ona: <u>thttp://best.jakarta.os.id/</u><br>Instagram. <u>thttp://www.instagram.com/humasce/id/starta/</u>                                                                                                    |                          |     |   |   |   |

### 11. DAN INFORMASI FILE E-SPPT ANDA AKAN TAMPIL DAN DAPAT ANDA UNDUH

| Informasi Download eSPPT                                                                                                    |        |
|----------------------------------------------------------------------------------------------------|--------|
| Telah Di Download Sebanyak<br>7 koli                                                                                                    |        |
| Terakhir Di Download Oleh<br>Lie HERU SANJAYA                                                                                                    |        |
| Terakhir Di Download Pada<br>2020-11-26 10:55:55                                                                                                    |        |
|                                                                                                    |        |
|                                                                                                    |        |
|                                                                                                    |        |
| J1500-177 Setting the first of the set of the set of th | f () ¥ |